## 9.2 ESS Payable Time (Fluid)

**Purpose**: Use this document as a reference for viewing Payable Time for employees in ctcLink.

Audience: Employees

## **ESS Payable Time**

## Navigation: HCM Employee Self Service (homepage) > Time (tile/homepage) > Payable Time (tile)

- 1. The **Time** homepage displays.
- 2. Select the **Payable Time** tile.
- 3. The **Payable Time** page displays.
- 4. The **From** and **Through** dates will default to the current pay period. Select a new date to see the range of time desired.
- 5. There is a **Summary** tab and a **Detail** tab. **Summary** provides the following:
  - **Time Reporting Code**: These are the different codes recorded in Payable Time that are associated with the employee.
  - **Quantity**: Any hours or differentials associated with Time Reporting Codes are represented here.
  - **Estimated Gross**: If this displays, this does not represent actual pay. This is an estimated value based on hour quantity, compensation, and other pay factors.
- 6. The **Detail** tab provides the following:
  - **Date**: This is the date for which all the information in the row is recorded against (TRC, Quantity, etc.).
  - **Time Reporting Code**: These are the different codes recorded in Payable Time that are associated with the employee.
  - **Quantity**: Any hours or differentials associated with Time Reporting Codes are represented here.
  - **Payable Status**: This is the status of the time. If it has moved through payroll normally it will typically say "Closed." If it is awaiting approval it will say "Needs Approval".
  - **Estimated Gross**: If this displays, this does not represent actual pay. This is an estimated value based on hour quantity, compensation, and other pay factors.

| *From<br>06/01/2018<br>*Through<br>06/15/2019<br>Payable Time Summary<br>Summary Detail |              |                 |
|-----------------------------------------------------------------------------------------|--------------|-----------------|
| Time Reporting Code                                                                     | Quantity     | Estimated Gross |
| Vacation                                                                                | 72.75 Hours  | \$1156.03       |
| Personal Leave Paid                                                                     | 16.00 Hours  | \$254.89        |
| Leave Without Pay                                                                       | 608.75 Hours | \$9757.58       |
| Shift Differential - Overtime                                                           | 17.25 Amount | \$17.25 USD     |
| Unpaid Sick Leave                                                                       | 1 50 Hours   | \$23.43         |

- The process to view payable time is now complete.
  End of procedure.